# Staff access to view expenditure reports

Staff require the View Expenditure Reports authorisation to access the Certify Expenditure Reports tile. To request this authorisation:

• Select the Manage Authorisations tile.

### Note:

The Manage Authorisations – How To Guide is available online at maps.finance.gov.au/sites/default/files/2023-11/Help Guide Manage Authorisations.pdf

To view a reporting period:

- Log in to PEMS
- Select the Certify Expenditure Reports tile.

This opens a summary view for a selected reporting period.

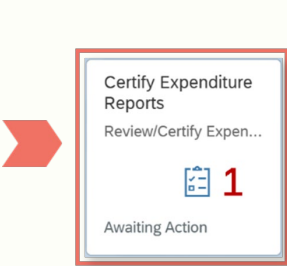

Manage

**F** 

Authorisations Approve Delegations

# 2 View a reporting period

To view the Summary for a particular Reporting Period:

- Select the Reporting Period dropdown
- Refer to the Report Start Date, Report End Date and Report Status fields

|   | C PEMS                   | ertify Expenditu | re Reports 🔻              |                        |                                    | Q 2 |
|---|--------------------------|------------------|---------------------------|------------------------|------------------------------------|-----|
| * | Reporting Period:        |                  | Office:                   |                        | Status:                            |     |
|   | 01/04/2023 to 30/06/2023 |                  | 🕒 🛛 Parliamentarian, Name |                        | Awaiting Certification             |     |
|   | Report Start Date        | Report End Date  | Office Name               | Report Status          |                                    |     |
|   | 01/04/2023               | 30/06/2023       | Parliamentarian, Name     | Awaiting Certification |                                    |     |
|   | 01/01/2023               | 31/03/2023       | Parliamentarian, Name     | IPEA Notified          |                                    |     |
| С | 01/10/2022               | 31/12/2022       | Parliamentarian, Name     | Certified              |                                    |     |
|   | 01/07/2022               | 30/09/2022       | Parliamentarian, Name     | Not Applicable         | period. Check the reporting period |     |

### • Select the report line to open the required report period.

| Report Start Date | Report End Date | Office Name           | Report Status          | " |
|-------------------|-----------------|-----------------------|------------------------|---|
| 01/04/2023        | 30/06/2023      | Parliamentarian, Name | Awaiting Certification |   |
| 01/01/2023        | 31/03/2023      | Parliamentarian, Name | IPEA Notified          |   |

More information on each Report Status is provided in the table below.

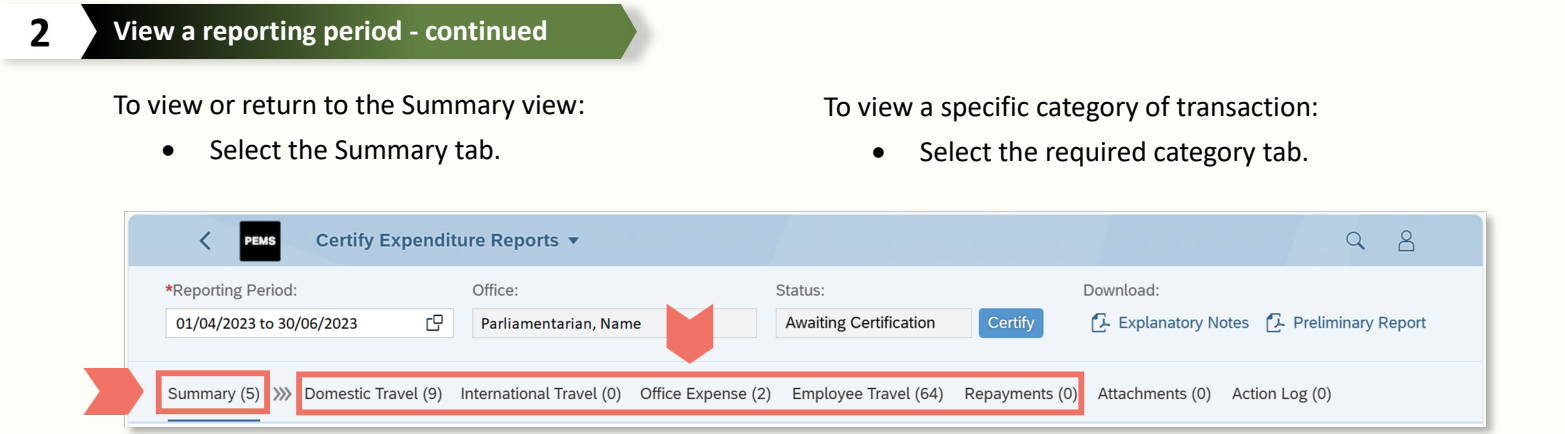

To change the way data is displayed:

- Select the View Level dropdown
- Select a view option.

To expand or collapse the report data list:

• Select the toggle controls.

| *Reporting Period:       | Office:                               | Status:            |
|--------------------------|---------------------------------------|--------------------|
| 01/04/2023 to 30/06/2023 | Parliamentarian, Name                 | Await              |
| Summary (8) >>> Dome     | vel (9) International Travel (0) Offi | ce Expense (7) Emp |
| View Level Sub-category  |                                       |                    |
| Description Role         | Amount                                | t (GST Excl)       |
| ✓ Parliar Category       |                                       | -2,015.90          |
| > Sch Sub-category       | ransport                              | -296.36            |
| ✓ Unscheduled Commercia  | l Transport                           | -763.13            |
| Official Duties          |                                       | -1,000.00          |
| Parliamentary Duties     |                                       | 236.87             |
| ✓ Office Facilities      |                                       | -454.55            |
| > Office Administration  |                                       | 309.09             |
|                          | nd Convious                           | 200.00             |
| Office Consumables a     | Tid Services                          | 309.09             |

#### **Report Status definitions**

| Status                 | Meaning                                                                                                    | For action by:                                                          |
|------------------------|----------------------------------------------------------------------------------------------------|-------------------------------------------------------------------------|
| Awaiting Certification | Report is available for review and certification                                                                       | Parliamentarian can review and certify.<br>Authorised staff can review. |
| IPEA Notified          | Report has been certified offline and is awaiting action by IPEA. <i>Note: Certification must be attached in PEMS.</i> | IPEA                                                                    |
| Certified              | Report has been certified by parliamentarian.                                                                          | -                                                                       |
| Not Applicable         | No data for the selected period. No certification is required.                                                         | -                                                                       |

## Additional information

Refer to the following PEMS guides at <u>ipea.gov.au/pemsresources</u>:

- Navigate and review an expenditure report
- Certify an expenditure report.